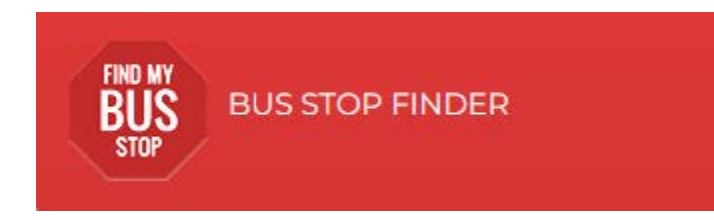

#### **Parent Portal Account**

Parents or students wanting to confirm busing information require an OEN number.

Junior (**JK**) and Senior Kindergarten (**SK**) students or NEW students that have not yet been assigned an OEN number will use the **School Assigned Student ID number** until such time that an OEN number is assigned.

# Parents and students can contact the school (not the Board Office) if they do not know the OEN or Student ID number.

You will be required to create a **Parent Portal Login Account** before being able to access the transportation information. A valid email address will be required to authenticate your account.

The Parent Portal is available via this link www.transportation.steo.ca

| Home School Information | School Eligibility:<br>Which School do I Attend? | Transportation Eligibility:<br>Can I Ride a Bus? |                                                  | Log           | In <del>-</del> |
|-------------------------|--------------------------------------------------|--------------------------------------------------|--------------------------------------------------|---------------|-----------------|
| School Inform           | nation Sc<br>Which                               | hool Eligibility:<br>School do I Attend?         | Transportation Eligibility:<br>Can I Ride a Bus? | Parent Portal |                 |

### **To Create a Parent Portal Account**

- 1. Click on the Parent Portal Icon
- 2. Select Create Account

Log In

| Password |                       | This field is required      |
|----------|-----------------------|-----------------------------|
|          |                       | This field is required. 🧕 🍳 |
| Reme     | mber me               |                             |
| Log In   | Forgot Your Password? |                             |
| Login    | Create Account        |                             |

3. Enter your Email address, Password, Confirm Password, Check the "I'm not a robot" Captcha box and then click on submit

| Password Requirements<br>Length : 8<br>At least one number or special character<br>At least one number<br>At least one lower case letter<br>At least one upper-case letter<br>Email<br>Enter your email address in this field<br>Password<br>Enter your desired password in this field<br>Confirm Password<br>Confirm Your desired password in this field<br>Confirm your desired password in this field<br>Desired password in this field<br>Password in this field<br>Confirm your desired password in this field<br>Enter your desired password in this field<br>Confirm your desired password in this field<br>Desired password in this field<br>Confirm your desired password in this field<br>Confirm your desired password in this field<br>Confirm your desired password in this field | Create Account                                              |       |
|----------------------------------------------------------------------------------------------------|-------------------------------------------------------------|-------|
| Length : 8<br>At least one number or special character<br>At least one lower case letter<br>At least one upper-case letter<br>Email<br>Enter your email address in this field<br>Password<br>Enter your desired password in this field<br>Confirm Password<br>Confirm Your desired password in this field<br>Confirm your desired password in this field<br>Confirm your desired password in this field<br>By clicking 'Submit', you agree to the Collection Notice.                                                                                                    | Password Requirements                                       |       |
| At least one number or special character<br>At least one number<br>At least one lower case letter<br>At least one upper-case letter<br>Email<br>Enter your email address in this field<br>Password<br>Enter your desired password in this field<br>Confirm Password<br>Confirm your desired password in this field<br>Immot a robot<br>Exception<br>By clicking 'Submit', you agree to the Collection Notice.<br>Submit Close                                                                                                    | Length : 8                                                  |       |
| At least one number<br>At least one lower case letter<br>At least one upper-case letter<br>Email<br>Enter your email address in this field<br>Password<br>Enter your desired password in this field<br>Confirm Password<br>Confirm your desired password in this field<br>Confirm your desired password in this field<br>Confirm your desired password in this field<br>Confirm your desired password in this field                                                                                                    | At least one number or special character                    |       |
| At least one lower case letter<br>At least one upper-case letter<br>Email<br>Enter your email address in this field<br>Password<br>Enter your desired password in this field<br>Confirm Password<br>Confirm your desired password in this field<br>Confirm your desired password in this field<br>Confirm your desired password in this field                                                                                                    | At least one number                                         |       |
| At least one upper-case letter  Email Enter your email address in this field  Password Enter your desired password in this field  Confirm Password Confirm your desired password in this field  including Confirm your desired password in this field  by clicking 'Submit', you agree to the Collection Notice.  Submit Close                                                                                                    | At least one lower case letter                              |       |
| Email<br>Enter your email address in this field<br>Password<br>Enter your desired password in this field<br>Confirm Password<br>Confirm your desired password in this field<br>I mot a robot<br>Pace Tolk<br>Pace Tolk<br>Pace Tolk<br>Pace Tolk<br>Close                                                                                                    | At least one upper-case letter                              |       |
| Enter your email address in this field Password Enter your desired password in this field Confirm Password Confirm your desired password in this field Confirm your desired password in this field Excerption By clicking 'Submit', you agree to the Collection Notice. Submit Close                                                                                                    | Email                                                       |       |
| Password<br>Enter your desired password in this field<br>Confirm Password<br>Confirm your desired password in this field<br>Confirm your desired password in this field<br>Market Password<br>Exercise<br>By clicking 'Submit', you agree to the Collection Notice.                                                                                                    | Enter your email address in this field                      |       |
| Confirm your desired password in this field<br>I'm not a robot<br>By clicking 'Submit', you agree to the Collection Notice.<br>Submit Close                                                                                                    | Enter your desired password in this fie<br>Confirm Password | ld    |
| By clicking 'Submit', you agree to the Collection Notice.                                                                                                    | Confirm your desired password in this                       | field |
| By clicking 'Submit', you agree to the Collection Notice.                                                                                                    | V I'm not a robot                                           |       |
| Submit Close                                                                                                    | By clicking 'Submit', you agree to the Collection Notice.   |       |
|                                                                                                    | Submit Close                                                |       |
|                                                                                                    |                                                             |       |

4. After clicking on "Submit", you will see a message "An email has been sent to this address. Please check your email and confirm your account." You are required to click on the link within the email to confirm the creation of your account.

| Home School Information    | h School Eligibility:<br>Which School do I Attend? | Transportation Eligibility:<br>Can I Ride a Bus?                     |   | Log |
|----------------------------|----------------------------------------------------|----------------------------------------------------------------------|---|-----|
|                            | An email has been sen                              | t to this address. Please check your email and confirm your account. | × |     |
| Log In<br><sup>Email</sup> |                                                    |                                                                      |   |     |
| Password                   | This field is requin                               | ed. 🧕                                                                |   |     |
| Remember me                |                                                    |                                                                      |   |     |
| Log In<br>Create Account   | ssword?<br>t                                       |                                                                      |   |     |

## Logging in to the Parent Portal Account

Note: Steps must be followed to create an account before being able to login.

1. If you have just created a Parent Portal account, you will then be on the Login Screen. Enter your email address and Password and click on the Log In link on this screen.

| ome School Information School Eligibility: | Transportation Eligibility: |  |
|--------------------------------------------|-----------------------------|--|
| Which School do I Atten                    | d? Can I Ride a Bus?        |  |
| ₋og In                                     |                             |  |
| mail                                       |                             |  |
| youremail@yourdomain.ca                    |                             |  |
| assword                                    |                             |  |
|                                            | <u>8</u>                    |  |
| Remember me                                |                             |  |
| Log In Forgot Your Password?               |                             |  |

If you are returning back to this website <u>www.transportation.steo.ca</u> at a later point in time you will need to click on the Parent Portal icon in order to login to correct location.

Note: The website address can be bookmarked for easier future access.

| Home School Information School Eligi<br>Which Scho | bility: Transportation Eligibility:<br>ol do I Attend? Can I Ride a Bus? | k.                                               | Log In 🔻      |
|----------------------------------------------------|--------------------------------------------------------------------------|--------------------------------------------------|---------------|
|                                                    |                                                                          |                                                  |               |
| School Information                                 | School Eligibility:<br>Which School do I Attend?                         | Transportation Eligibility:<br>Can I Ride a Bus? | Parent Portal |

### Adding "Students" to the Parent Portal Account

1. Login to the Parent Portal. Then click on the **Add Student** icon to add one or multiple students to your account.

| Home Public ▼ Parent ▼ |                | @hotmail.ca <del>*</del> |
|------------------------|----------------|--------------------------|
| My Students            |                |                          |
|                        |                | Ŕ                        |
| Add Stude              | nt My Students | My Subscriptions         |
| Add Stude              | nt My Students | My Subscriptions         |

2. To add a student, there are 4 identifying factors required. You will need the student's OEN number (Student Number), their Birthdate, the Home Address street number and the school they are registered at.

|                                                                                                    |                                                                                    | Enter the student <u>9 digit</u> OEN number.                                                                                                    |
|----------------------------------------------------------------------------------------------------|------------------------------------------------------------------------------------|----------------------------------------------------------------------------------------------------|
|                                                                                                    |                                                                                    | New students who have not been assigned an OEN number:                                                                                            |
|                                                                                                    |                                                                                    | CDSBEO - enter the <u>9 digit</u> CDSBEO School<br>Assigned Student ID number                                                                     |
| 4                                                                                                    | Add Student ×                                                                      | UCDSB – enter the <u>6 digit</u> UCDSB School Assigned<br>Student ID number                                                                       |
|                                                                                                    | DEN Number (Numbers Only)<br>New students - use School Assigned Student ID number) | NOTE: After a student's OEN number has been<br>assigned and entered in the student information<br>system, School Assigned student numbers will no |
|                                                                                                    | 123456789                                                                          | longer work.                                                                                                    |
|                                                                                                    | 2009-04-01                                                                         | Birth Date in the format displayed:<br><u>4 digit</u> Year- <u>2 digit</u> Month- <u>2 digit</u> Day                                              |
| H                                                                                                    | lome Address Street #<br>Number ONLY)                                              |                                                                                                    |
|                                                                                                    | 123456                                                                             | Home Address Street Number, number only                                                                                                    |
| S                                                                                                    | chool                                                                              | School – select the appropriate school from the                                                                                                   |
| After <u>all of</u> the <u>4 security</u> criteria information has<br>been entered, click on the "Add Student" icon | Almonte Intermediate School                                                        | drop down list.<br>Note: Grade 7 and 8 Intermediate Schools are<br>listed separately from the Grade 9-12 High<br>Schools                          |
|                                                                                                    |                                                                                    |                                                                                                    |

3. The Ontario Education Number (OEN) is a unique 9-digit number for your child, that will be requested on the login page. This OEN number can be found – on a Provincial report card, or other official documents. Below is an example of a Provincial Report Card.

| Ontario  | Ministry of Education | Element<br>Ontario Educatio | ary Provincia | I Report Card      |
|----------|-----------------------|-----------------------------|---------------|--------------------|
| Student: |                       | OEN:                        | Days Absent:  | Total Days Absent: |
| Grade:   | Teacher:              |                             | Times Late:   | Total Times Late:  |

4. Providing all of the correct information has been entered, then the student transportation information will be displayed onscreen. The transportation information will include pick up time from the morning address, drop off time at the school, pickup time from the school and drop off time at the home address.

| e                                                  |                           |                |                              |                                |                                                                 |   |
|----------------------------------------------------|---------------------------|----------------|------------------------------|--------------------------------|-----------------------------------------------------------------|---|
| ast Name, Firs                                     | st Name                   |                | * 💄                          |                                |                                                                 |   |
| 😭 Transpo                                          | ortation                  |                |                              |                                |                                                                 |   |
| <b>School</b><br>Rothwell-O<br>School<br>To School | snabruck Elementary       | Grade<br>6     | <b>Eligibility</b><br>Bussed | Tra<br>RG<br>Elig<br>Tra<br>On | ivel Code Met at Bu<br>ReGular No<br>jible -<br>insported<br>ly | 5 |
| Time                                               | Stop                      |                | Time Of Day                  | Route                          | Operator                                                        |   |
| 8:30 AM                                            | 2958 ANY ST, Township of  | South Stormont | AM Pickup                    | 6655U                          | Bus Operator Name                                               |   |
| 9:05 AM                                            | Rothwell-Osnabruck Public | : School       | AM Dropoff                   | 6655U                          | Bus Operator Name                                               |   |
| From Schoo                                         | bl                        |                |                              |                                |                                                                 |   |
| Time                                               | Stop                      |                | Time Of Day                  | Route                          | Operator                                                        |   |
| 3:35 PM                                            | Rothwell-Osnabruck Public | School         | PM Pickup                    | 6655U                          | Bus Operator Name                                               |   |
|                                                    |                           |                |                              |                                |                                                                 |   |

5. NOTE: If there is an "Effective" date being displayed, that indicates that the transportation is only in effect for a future date – it is not available at the current date/time. Example: (Eff: 2023-11-01)

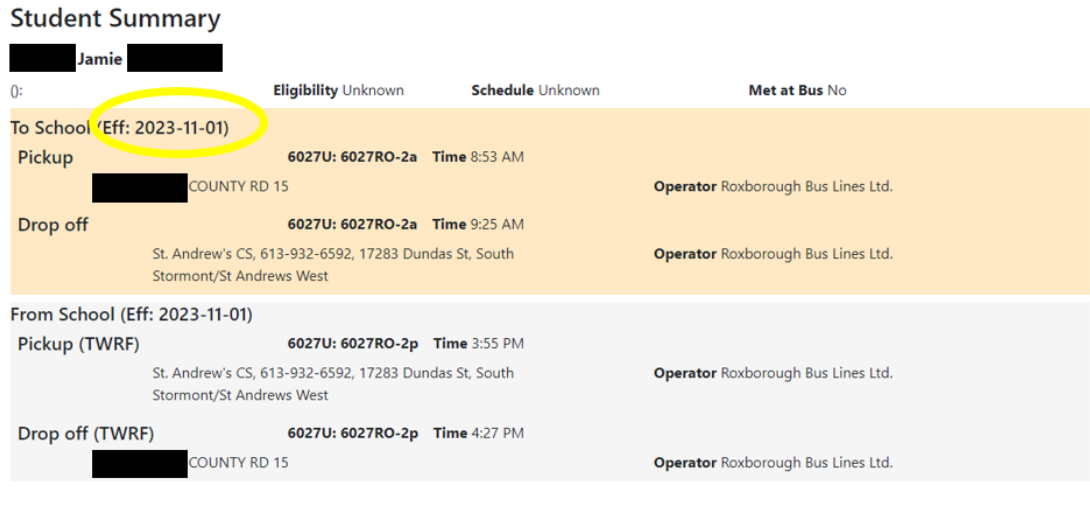

View Details

6. If there is not a match, you will receive the message "Unable to retrieve student"

Please carefully review the information you entered is correct, edit if necessary and try "Add"ing again.

If the student is a new student, (example JK or SK or new student to the School) – enter the School Assigned Student ID number and try adding again.

If the student cannot be added, it can be for a variety of reasons: the student has not been entered by the school yet, there is incorrect information in the student data record (example address change has not been updated), the wrong school is selected (Grade 7-8 select Intermediate School vs Grade 9-12 select High School), not a student in the STEO transportation service region for the Catholic District School Board of Eastern Ontario (CDSBEO) or the Upper Canada District School Board (UCDSB).

Ensure all of the student information is accurate and up to date at the school. STEO receives the student record information by the School only – we do not make manual changes in our system as it would be overwrote on the next student record import.

If all the information is updated at the school, allow for 1 business day for the information to be updated into the STEO transportation software system. If the student still can not be added, feel free to email or call STEO for further troubleshooting.

| Unable to retrieve                    | student                              |   |
|---------------------------------------|--------------------------------------|---|
| OEN Number (Nur<br>(New students - ur | nbers Only)                          |   |
| 123456789                             | e school Assigned Student 10 humber) |   |
| Birth Date (YYYY-I                    | MM-DD)                               |   |
| 2009-04-01                            |                                      |   |
| Home Address Str<br>(Number ONLY)     | eet #                                |   |
| 123456                                |                                      |   |
| School                                |                                      |   |
| Almonte Intermed                      | iate School                          | • |

- To ADD additional children, scroll to the bottom of the Parent Portal page, and click on Add Student again. Students can be added to your account from either school board Catholic District School Board of Eastern Ontario (CDSBEO) or the Upper Canada District School Board (UCDSB) and student attending different schools within the Boards.
- 8. To view the children you have added to your Parent Portal Account, click on **My Students** at the bottom of the Parent Portal page.

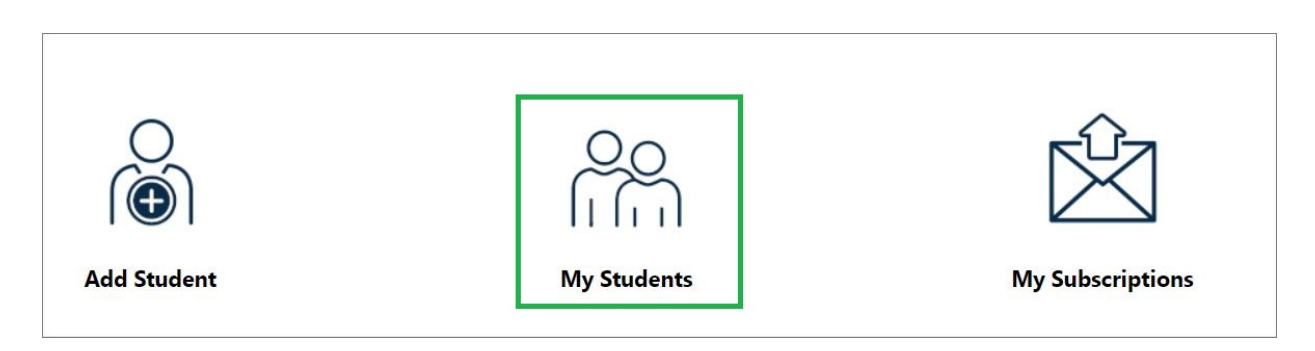

9. Click on the drop-down arrow to select see the children you have added, and to view their transportation information.

| My Students                                                        | Click on drop down arrow to select each child |
|--------------------------------------------------------------------|-----------------------------------------------|
| Last Name, First Name Student 1                                    | · · ·                                         |
| Last Name. First Name Student 1<br>Last Name. First Name Student 2 |                                               |

10. Parents can update their **Transportation Alerts** and **School Alerts** to match their students' current transportation and enrollment. Click on **My Subscriptions**, at the bottom of the Parent Portal page. Note: If you have already signed up for alerts, (notifications), you will continue to receive them.

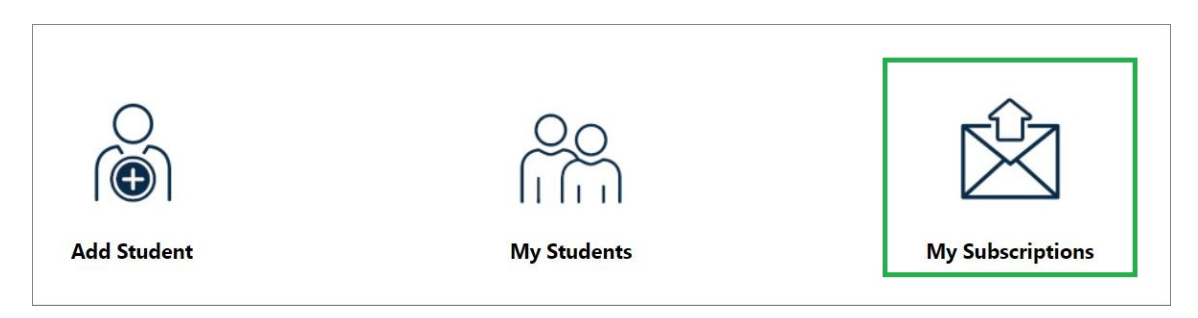

11. Alerts can be managed by the routes your children are assigned to.

| ansportation subscriptions are generally handled automatically as you | ı manage students. However, you can still update your subscriptions here |
|-----------------------------------------------------------------------|--------------------------------------------------------------------------|
| urrent Routes                                                         |                                                                          |
| Route #                                                               | Remove                                                                   |
| Route # 6655U                                                         | Remove                                                                   |

12. Alerts can be managed for the schools your children attend.

| © School Alerts                                                                                                  |                     |
|----------------------------------------------------------------------------------------------------|---------------------|
| With school alert subscriptions, you can receive all school alerts that are posted for your o<br>Current Schools | children's schools. |
| School                                                                                                    | Remove              |
|                                                                                                    |                     |
| Rothwell-Osnabruck Elementary School                                                                             |                     |

13. General Notice Alerts – this setting is recommended – when this option is checked, email notifications will be sent for General Notices – these General Notices are used for Inclement Weather days – all school transportation has been cancelled.

After updating any of the "My Subscriptions" make sure to click on "Update Subscriptions" to save your changes.

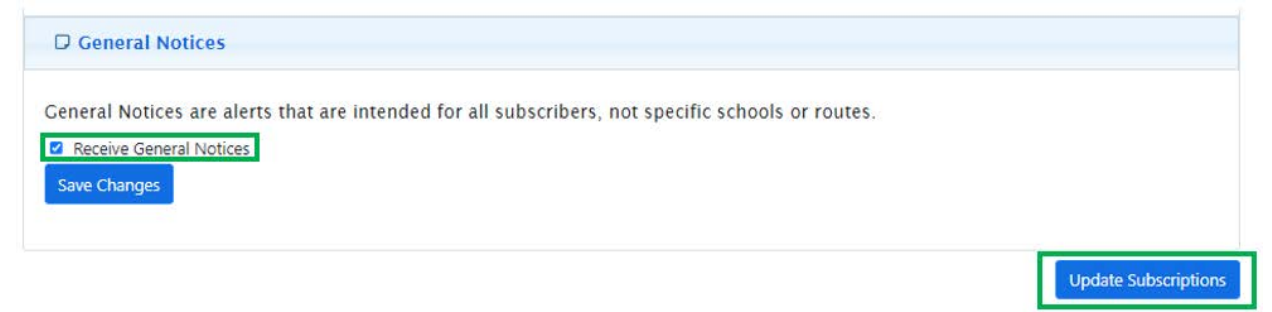

Check back frequently especially during the school startup period to ensure you have the most accurate and up to date information.